## Change Vacancy Status Using PO13

2.

1. Enter the Position #, Highlight Vacancy Infotype & Click Overview

<u>^</u>

| an version<br>Isition<br>br.                                                                                                    | 01 Current<br>60010641<br>300000002 | plan<br>Fore<br>2045                                   | ▼<br>nsic Scientist I                                                                                                    |                                                                                           |
|----------------------------------------------------------------------------------------------------|-------------------------------------|--------------------------------------------------------|----------------------------------------------------------------------------------------------------|-------------------------------------------------------------------------------------------|
| Active Planned Infotype Name Object Relationships Description Planned Compensation Vacancy Acct. Assignment Featu Authorities/Resources Full Time Equivalent Employee Group/Subgg DD. Brafiles | Submitted<br>n<br>ures              | Approve<br>S 11<br>V •<br>V •<br>V<br>V<br>V<br>V<br>V | d     Rejected       Time period       • Period       From     01/20/2012       • Today       • All       • From curr.date       • To current date | to 12/31/9999<br>Ourrent week<br>Ourrent month<br>Last week<br>Last month<br>Ourrent Year |
| ighlight the mo                                                                                                    | ost recent<br><b>cancy</b>          | entry                                                  | / & click <del>Copy</del>                                                                                                    | CREATE                                                                                    |

| 1 0010011                          |             |            |    |               |      |               |        |
|------------------------------------|-------------|------------|----|---------------|------|---------------|--------|
| Planning Status                    | Active      |            |    |               |      |               |        |
| Valid from                         |             | 07/01/2007 | to | 12/31/9999    | ଟ୍ୟ  | Change Inforn | nation |
|                                    |             |            |    |               |      |               |        |
| Vacancy                            | 01 S 600108 | 341 1      |    |               |      |               |        |
| Open                               |             |            | Hi | storical rec. |      |               |        |
| <ul> <li>Vacancy filled</li> </ul> |             |            |    |               |      |               |        |
|                                    |             |            |    |               |      |               |        |
|                                    |             |            |    |               | Reco | rd 1 of       | 1      |
|                                    |             |            |    |               |      |               |        |

3. Enter Validity period (End-date should always be 12/31/9999) and choose Vacancy Status

|     | 1           | 🖳 Copy                                    | / Vacancy                                       |  |  |  |  |  |  |  |
|-----|-------------|-------------------------------------------|-------------------------------------------------|--|--|--|--|--|--|--|
|     | ß           |                                           | •                                               |  |  |  |  |  |  |  |
|     |             |                                           |                                                 |  |  |  |  |  |  |  |
|     | Pos         | Position 30000002045 Forensic Scientist I |                                                 |  |  |  |  |  |  |  |
|     | Pla         | Planning Status Active                    |                                                 |  |  |  |  |  |  |  |
|     | Vali        | d from                                    | 01/01/2012 to 12/31/9999 🔗 😚 Change Information |  |  |  |  |  |  |  |
|     |             |                                           |                                                 |  |  |  |  |  |  |  |
|     | Va          | Cano,                                     | 01 S 60010641 1                                 |  |  |  |  |  |  |  |
|     | <u>(</u>    | Open                                      | Historical rec.                                 |  |  |  |  |  |  |  |
|     | 0           | Vacancy filled                            |                                                 |  |  |  |  |  |  |  |
|     |             |                                           |                                                 |  |  |  |  |  |  |  |
|     |             |                                           | Record 1 0T 1                                   |  |  |  |  |  |  |  |
|     |             |                                           |                                                 |  |  |  |  |  |  |  |
|     |             |                                           |                                                 |  |  |  |  |  |  |  |
|     | 4. Clic     | k Save 📛                                  |                                                 |  |  |  |  |  |  |  |
|     |             |                                           |                                                 |  |  |  |  |  |  |  |
|     | 600         | 10641 1                                   |                                                 |  |  |  |  |  |  |  |
|     |             | 🖻 Vacancy C                               | rreate 📉                                        |  |  |  |  |  |  |  |
|     |             | Previo                                    | ous record will be delimited                    |  |  |  |  |  |  |  |
|     |             | 🕜 atend                                   | d. Do you want to save?                         |  |  |  |  |  |  |  |
|     |             |                                           |                                                 |  |  |  |  |  |  |  |
|     |             |                                           | /es No X Cancel                                 |  |  |  |  |  |  |  |
|     |             |                                           |                                                 |  |  |  |  |  |  |  |
|     |             |                                           |                                                 |  |  |  |  |  |  |  |
|     |             |                                           |                                                 |  |  |  |  |  |  |  |
|     | 5. Clic     | k Yes                                     |                                                 |  |  |  |  |  |  |  |
|     |             |                                           |                                                 |  |  |  |  |  |  |  |
| (   | 🤊 🖌 Li      | ist display                               | with change Vacancy                             |  |  |  |  |  |  |  |
| 6   | <br>2 / []] |                                           |                                                 |  |  |  |  |  |  |  |
| 2   | s 🖉 🖽       |                                           |                                                 |  |  |  |  |  |  |  |
| Po  | sition      |                                           | 30000002045 Forensic Scientist I                |  |  |  |  |  |  |  |
| Pla | nning Stat  | us                                        | Active                                          |  |  |  |  |  |  |  |
| Va  | cancy       | 01 S 6001                                 | 10641 1                                         |  |  |  |  |  |  |  |
|     |             |                                           |                                                 |  |  |  |  |  |  |  |
|     | Start       | End Date                                  | Status of vacancy Position is now marked as     |  |  |  |  |  |  |  |
|     | 01/01/201:  | 2 12/31/9999                              | Open "open"                                     |  |  |  |  |  |  |  |
|     | 07/01/2003  | 7 12/31/2011                              | Filled/on hold                                  |  |  |  |  |  |  |  |
|     |             |                                           |                                                 |  |  |  |  |  |  |  |
|     |             |                                           |                                                 |  |  |  |  |  |  |  |
|     |             |                                           |                                                 |  |  |  |  |  |  |  |